## 全校性任选课程开课申请程序

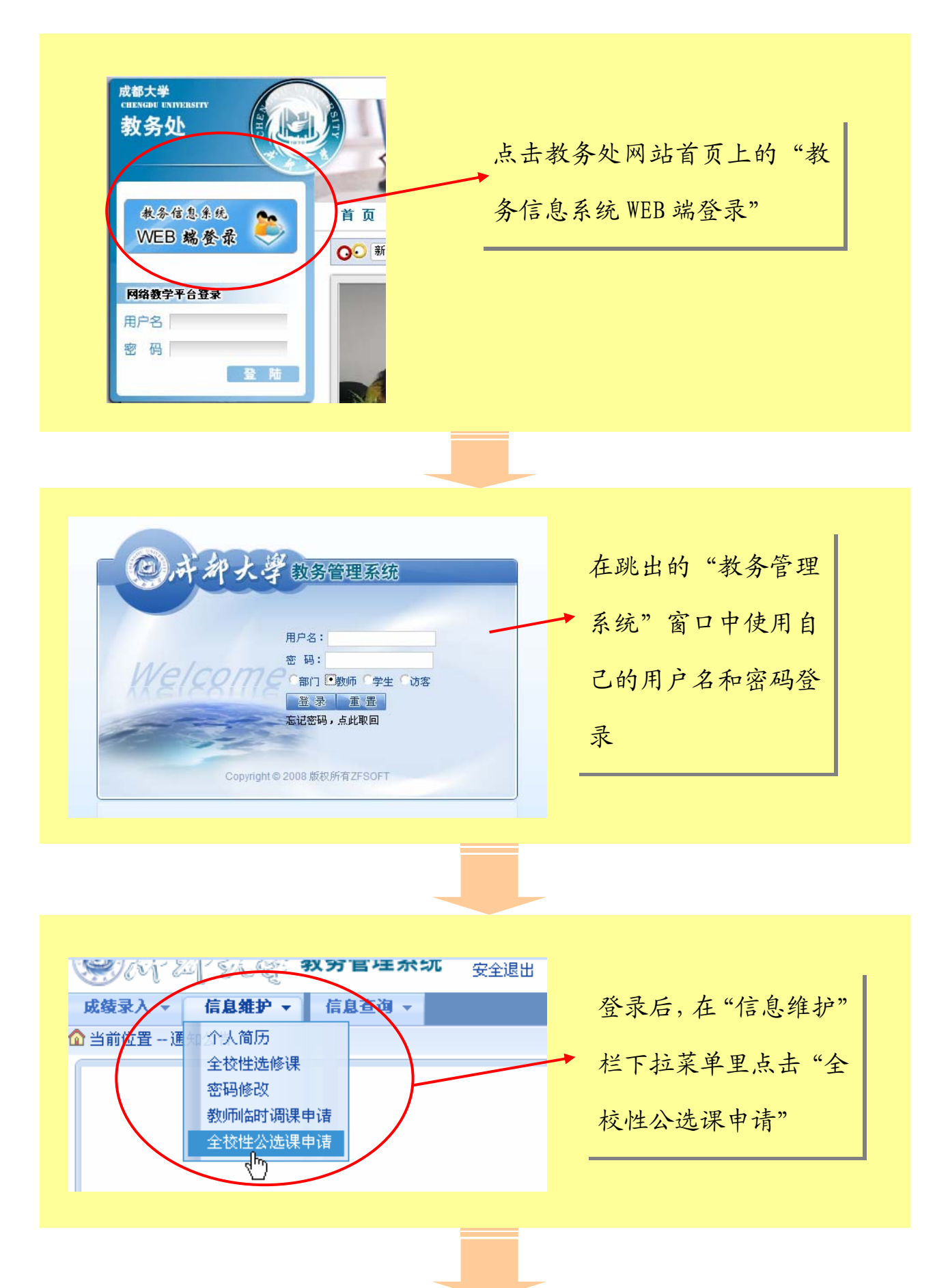

| CALL STORAGE                                           | 2731 4 16 7 10 16 19 10 <b>19 11 10 19 1</b> 0               | <b>R 54.</b> (50.000)                                                                                                    | 请开设             | 的课程                       |         |
|--------------------------------------------------------|--------------------------------------------------------------|----------------------------------------------------------------------------------------------------|-----------------|---------------------------|---------|
| シの1。<br>結录入 -                                          | ◎ 【 2 ~ ~ ~ 5 7 7 日 - 2 7                                    | 安全退出                                                                                                    |                 |                           |         |
| 前位置                                                    | 全校性公选课申请                                                     |                                                                                                    |                 |                           |         |
| 幸年: 2009                                               | -2010 =学期: 1 =                                               |                                                                                                    |                 |                           |         |
|                                                        |                                                              |                                                                                                    | 校公选课开课申请        | 表                         |         |
| 职工号:                                                   |                                                              | 课程代码:                                                                                                    |                 | 周课时:                      |         |
| 姓 名:                                                   |                                                              | 课程名称:                                                                                                    |                 | ♥ >>> 起止周:                | 如:01-16 |
| 性别:                                                    |                                                              | 课程性质:                                                                                                    | <b>(</b>        | 总学时:                      |         |
| 职称:                                                    |                                                              | 课程类别:                                                                                                    | ¢               | 上课学时:                     |         |
| 学院:                                                    |                                                              | 课程归属:                                                                                                    | ₩               | 实验学时:                     |         |
| 开课系 <b>:</b>                                           |                                                              | 考核方式:                                                                                                    | ¢               | 上机学时:                     |         |
| 教材名<br>称:                                              |                                                              | 编者:                                                                                                    |                 | 学 分:                      |         |
| 出 版<br>社:                                              |                                                              | 版次:                                                                                                    |                 | 容量:                       |         |
| 单<br>价:                                                |                                                              | ISBN :                                                                                                    |                 | 上课校区:                     | ŧ       |
| 教材内部<br>代码:                                            |                                                              |                                                                                                    | <b>新増</b> 保存    | 场地要求:                     | ŧ       |
|                                                        |                                                              |                                                                                                    |                 | ∲ "宓昙"毕分佐选择               |         |
| -                                                      | 若课程禁止某些专选修,请在这里设                                             | 专业的学生<br>2定                                                                                                    |                 | ◆<br>"容量"指允许选择<br>门课的学生人数 | 此       |
| -<br>否征定<br>材:                                         | 若课程禁止某些专<br>选修,请在这里设                                         | 专业的学生<br>达定                                                                                                    |                 | "容量"指允许选择<br>门课的学生人数      | :此      |
| -<br>杏征定<br>[<br>荷对<br>:<br>[                          | 若课程禁止某些专<br>选修,请在这里说<br><sup>●</sup> 是 <sup>○</sup> 香<br>♥ ♥ | ₹业的学生<br>2定<br>•                                                                                                    | ≠凝加对象           | "容量"指允许选择<br>门课的学生人数      | :此      |
| 香征定     [       句对     :       道对     :       近天     [ | 若课程禁止某些表<br>选修,请在这里说<br><sup>●</sup> 是 ाक<br>♥ ♥             |                                                                                                    | ◆ 添加对象          | "容量"指允许选择<br>门课的学生人数      | :此      |
| 西征定<br>村:<br>位对<br>:<br>生<br>程间<br>:                   | 若课程禁止某些表选修,请在这里设<br>。● ● ● ● ● ● ● ● ● ● ● ● ● ● ● ● ● ● ●   | <ul> <li>⇒业的学生</li> <li>⇒</li> <li>⇒</li> <li>■</li> <li>■&lt;</li></ul> | ◆添加対象 ◆添加対象 程简介 | "容量"指允许选择<br>门课的学生人数      | 此       |

**注意**:当填写完此表,进行保存后,申请的课程记录将会出现在网页下方。在教务管理系统里,一条申请记录即为申请一个教学班。请只保存一条申请记录,多余记录请删除。